# Tutoriel Joomeo destiné aux adhérents Gestion des galeries photos sur le site Montagne-Évasion

Vous avez cliqué sur GALERIES PHOTOS dans le menu COMPLÉMENTS, puis après avoir visualisé les galeries, vous décidez alors de copier des photos sur votre disque dur ou de créer votre propre galerie.

Vous cliquez alors sur <u>ICI</u> pour accéder à Joomeo (serveur externe sur lequel sont enregistrées les photos des galeries) Vous cliquez sur FERMER (Espace Photo Montagne Évasion). Vous avez alors accès à toutes les galeries photos. Selon vos choix, les procédure suivantes vous sont proposées :

## 1. Copie sur son disque dur d'une galerie

Ex : « Hiver 2016 – Les Grandes Buffes »

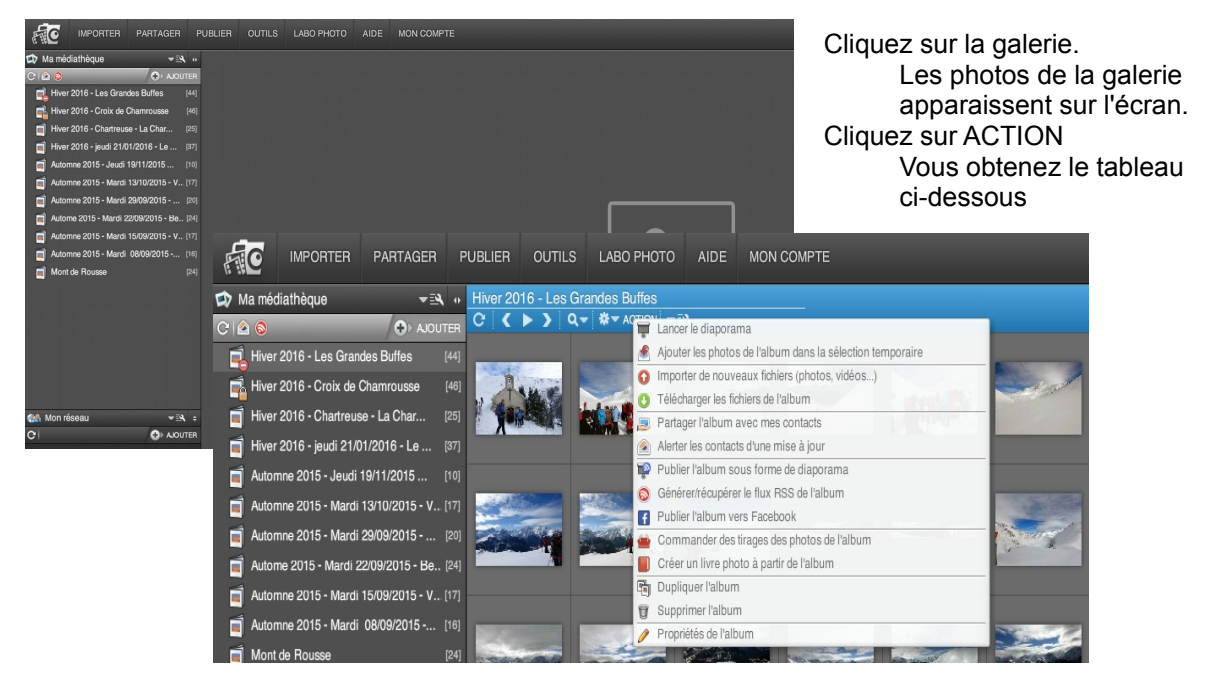

Cliquez alors sur « Télécharger les fichiers de l'album », puis sur « Enregistrer le fichier », et « OK »

| - 🗆 ×                                                                                                    | Ouverture de Hiver_2016Les_Grandes_Buffes.zip                                                                                                    |
|----------------------------------------------------------------------------------------------------|----------------------------------------------------------------------------------------------------|
|                                                                                                    | Vous avez choisi d'ouvrir :<br>Hiver_2016Les_Grandes_Buffes.zip<br>qui est un fichier de type : Compressed (zipped) Folder (45,5 Mo)<br>à partir de : https://joomeo.com<br>Que doit faire Firefox avec ce fichier ?<br>Quvrir avec Explorateur Windows (défaut)<br>Explorateur le fichier |
| Vous choisissez sur votre disque dur<br>votre répertoire photos et vous cliquez<br>sur « Enregistrer »<br>Vous obtenez le fichier .zip suivant : | Ioujours effectuer cette action pour ce type de fichier. OK Annuler                                                                                                    |
| Hiver_2016Les_Grandes_Buffes.zip 15/                                                                                                    | 02/2016 16:34 Dossier compressé 46 552 Ko                                                                                                    |

Clic droit « Extraire tout », vous récupérez les photos dans le sous-répertoire « sélection ».

Si vous ne voulez copier que quelques photos de la galerie, il est plus simple de suivre la procédure ci-dessus et, sur votre disque dur, de supprimer les photos que vous ne voulez pas conserver. On ferme une galerie en cliquant sur la croix.

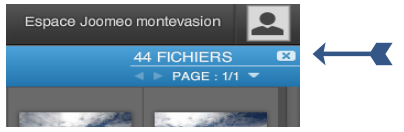

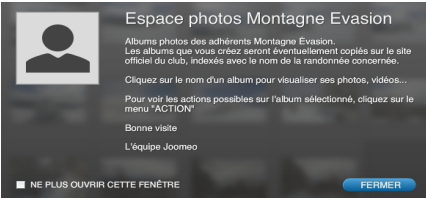

## 2. Ajouter vos photos à une galerie existante

Ex : « Hiver 2016 - Les Grandes Buffes »

Cliquez sur « ACTION » après avoir activé la galerie choisie. Cliquez ensuite sur « Importer de nouveaux fichiers (photos, vidéos...) Les vidéos ne sont pas permises (nous n'avons pas souscrit à cette option)

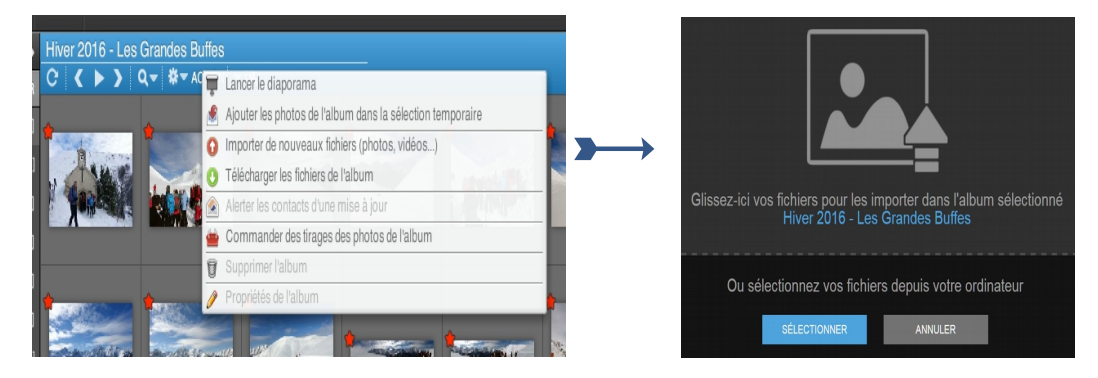

Vous cliquez sur « SELÉCTIONNER » et vous choisissez vos propres photos sur votre disque dur. Une fois les photos choisies vous cliquez sur « Ouvrir » Vos photos se rajoutent automatiquement dans la galerie. Tous les fichiers (\*.\*)

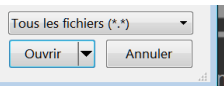

Attention : vous ne pouvez pas supprimer les photos rajoutées. C'est dû au fait, que j'ai protégé les galeries, car l'accès à l'espace « Joomeo montevasion » est autorisé à tous les adhérents et même aux non-adhérents ! Si vous voulez retirer des photos, il faut me contacter.

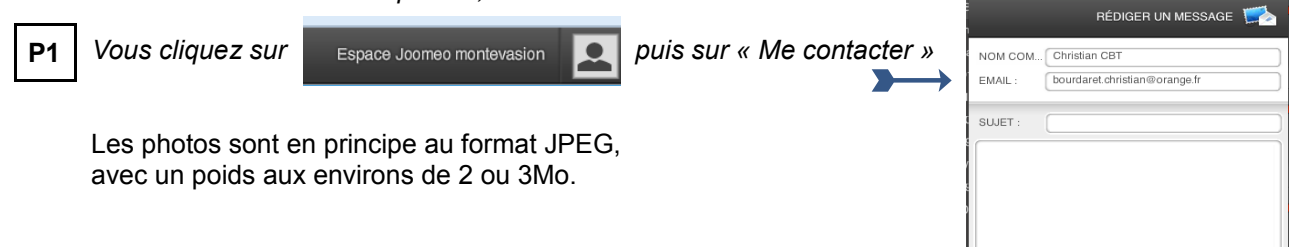

#### 3. Ajouter votre propre galerie **Nommage des albums** (se reporter en fin de document) Si une galerie est ouverte, vous la fermez. Vous devez avoir l'image ci-contre sur laquelle vous cliquez pour importer vos photos.

Cliquez ensuite sur « SÉLECTIONNER » Vous choisissez alors sur votre disque dur les photos. Vous cliquez sur « Ouvrir »

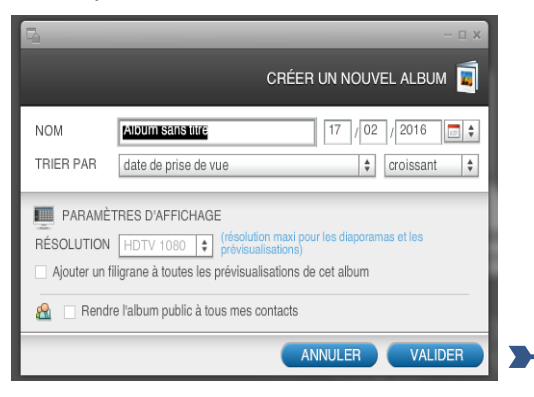

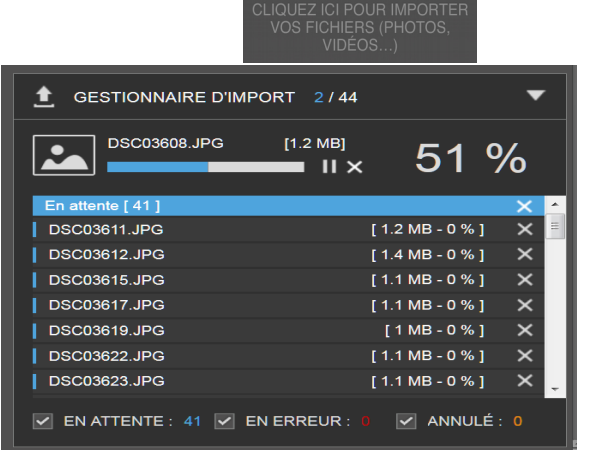

Le gestionnaire d'import ci-dessus vous permet de suivre le déroulement du téléchargement.

Pour nommer l'album, vous double-cliquez sur « Album sans titre » liétés de 🥫 PROPRIÉTÉS NOM Album sans titre 17 / 02 / 2016 Vous entrez votre titre en continuité avec TRIER PAR date de prise de vue croissant \$ les titres existants. En hiver, on commence par : Hiver 2016 - etc. Sur la même ligne vous entrez la date de l'activité. VAL IDER FERMER

Vous « VALIDER » et vous envoyez un message à l'administrateur pour qu'il mette un lien « iframe » sur le site de Montagne-Évasion de façon à permettre aux adhérents de visualiser votre galerie.

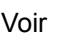

**P1** pour contacter l'administrateur.

### 4. Commander des tirages

Il faut expérimenter cette possibilité. Toutes les commandes s'appliquent à la galerie active. Cliquez sur « LABO PHOTO » et suivez les instructions.

Dans « AIDE » vous avez des videos de démonstration.

Vidéo de démonstration Gérez votre réseau d'espace Joomeo (amis, famille, pro) Commandez vos tirages
Partagez vos fichiers >

Commandez vos tirages

Partagez vos fichiers >

Ma reddiathèque < </td>

Bienvenue sur l'espace Joomeo Alice Grant

## 5. Pour quitter Joomeo

Il ne faut pas cliquer sur « Espace Joomeo montevasion » puis sur « Déconnexion »

Il faut fermer l'onglet dans lequel Joomeo s'est ouvert, c'est à dire cliquer sur la croix ci-dessous.

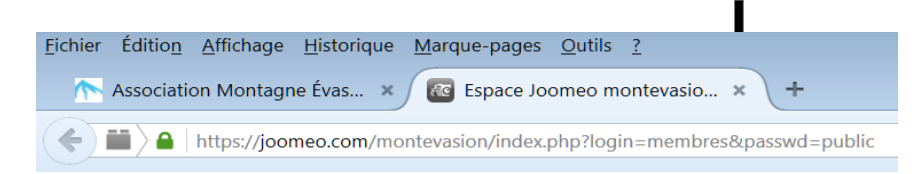

Dans ces conditions vous vous retrouvez sur le site de Montagne-Évasion à partir duquel, vous aviez appelé Joomeo.

#### Voir la page suivante :

- pour le nommage des galeries dans JOOMEO
- le principe de sauvegarde des bases de données JOOMEO

# Nommage des albums (Titre de l'album)

Les règles ci-dessous doivent-être observées pour nommer les randonnées :

Saison AAAA\_MM\_JJ – Jour semaine – Initiales du photographe – Massif n° rando – Col ou sommet Printemps Mardi Automne Jeudi J Hiver Jeudi DJ Jeudi JA Le titre de l'album est limité à 80 caractères. Il faut respecter les tirets et les espaces ! Les initiales comprennent trois lettres majuscules.

Exemple :

Hiver 2016/02/11 - Jeudi J - CBT - Grandes Rousses nº 14 - Les Grandes Buffes

## Principe des sauvegardes chez joomeo

### Réponse à ma demande d'information

### le 11/03/2016 à 17h13 Florian (conseiller)

Bonjour,

La sauvegarde de votre espace ne peut se faire qu'en téléchargeant vos albums 1 par 1. Pour restaurer votre sauvegarde, vous pouvez utiliser le <u>Joomeo Desktop</u> qui recréera toute l'arborescence que vous avez créé lors du téléchargement sur votre PC.

Il n'existe pas de système de sauvegarde personnel, ce qui signifie que les partages, commentaires... ne seront pas restauré, il s'agira simplement d'un téléchargement d'album puis d'un ré-import de l'arborescence téléchargée.

Nous n'avons pas non plus de backup à proprement parlé. L'infrastructure Joomeo est redondée, donc les données stockées le sont à plusieurs endroits ce qui permet d'assurer une sécurisation des données stockées. Par contre nous ne pouvons pas remonter un backup suite à une suppression de donnée par un utilisateur. Donc si un de vos contacts supprime par erreur un album, il faudra qu'il en crée un nouveau à partir des photos de son disque dur, ou si vous avez téléchargé l'album pour faire une sauvegarde vous pourrez le faire vous même.

Un album créé par un contact peut être modifié en double cliquant sur celuici ou en utilisant le menu action qui apparaît au survol de l'album par la souris (via les propriétés de l'album).

Nous restons à votre disposition si vous avez besoin de plus d'informations.

Cordialement.

L'équipe support de Joomeo

PS : Si cette réponse à répondu à vos attentes veuillez clôturer cette demande.

CBT copie toutes les galeries photos sur son disque dur personnel.

CBT 21 mars 2016